## How to add a mentoring session to OTS

Sign into USA Swimming website (www.usaswimming.org)

From USA Swimming home page, Navigate to Officials Page (near bottom of homepage):

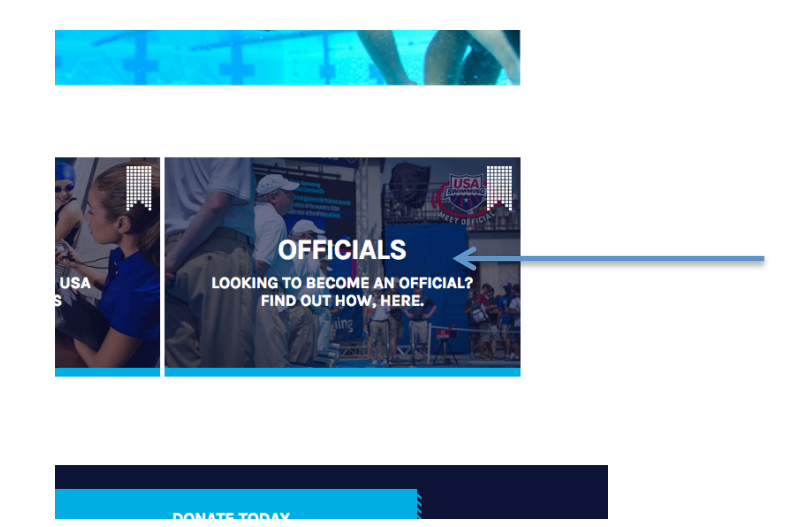

From Officials home page, navigate to OTS (Officials Tracking System):

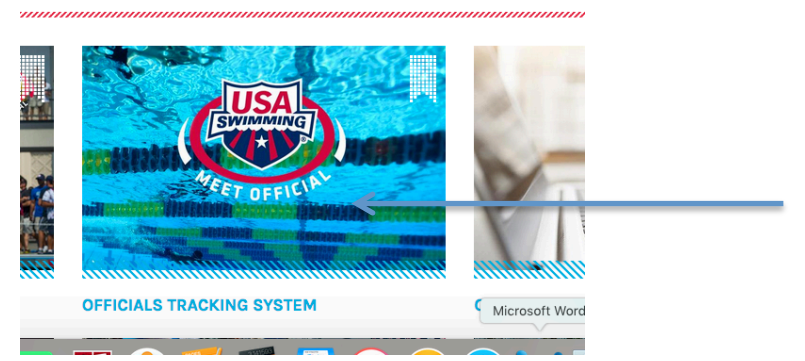

FFICIALS

Next, navigate to Use this View My History link (under OTS Sections):

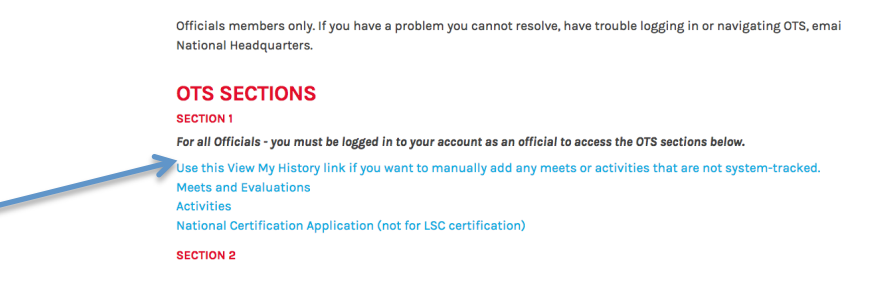

Select the Activity History tab:

| Application for National Certification |                    | Meets/Evaluation<br>History |              | Activity<br>History   | Test<br>History        | LSC Certification<br>History |         |
|----------------------------------------|--------------------|-----------------------------|--------------|-----------------------|------------------------|------------------------------|---------|
| Show History: 66 Months on Nati        | onal Char<br>BARBA | mpionship Mee               | ets, 39 Mont | ths on Non-National C | championship Meets     | Refresh Li                   | st      |
| Meet Name                              | LSC                | Meet<br>Date                | Meet<br>Type | Level                 | Positions/<br>Sessions | e of<br>Evaluations          | Actions |
| Autumn Mini Meet                       | PV                 | 11/04/2017                  | Age Group    | LSC                   | MR-2                   | 0                            |         |
| RMSC Distance Freestyle Meet           | PV                 | 11/04/2017                  | Open Meet    | LSC                   | AR-2                   | 0                            |         |
|                                        |                    |                             |              |                       |                        |                              |         |

Scroll down page past any System Tracked Activities. Lower on page is Other Activities for Barbara Ship (or you!):

|                  |                                         |                              | I V              |                     |                                                 |                |
|------------------|-----------------------------------------|------------------------------|------------------|---------------------|-------------------------------------------------|----------------|
| PVS Officials Co | mmittee Meeting                         | LSC Off'ls Committee<br>Mtgs | 08/24/2014<br>PV | Camp Springs,<br>MD | Committee<br>Member                             |                |
| OTHER ACTIVI     | TIES FOR: BARBAR                        | A SHIP                       |                  |                     |                                                 |                |
|                  |                                         |                              |                  |                     | Add 0                                           | Other Activity |
| Description      | Type/<br>Position                       | Date/<br>LSC                 | Location         | Role                | Meet Name / Comments                            | Aciuns         |
| Evaluator        | Deck Instruction<br>Stroke & Turn       | 03/20/2016<br>PV             | Boyds<br>MD      | Deck Mentor         | Spring Finale<br>S&T Evaluator                  | Edit Delete    |
| Mentor/Trainer   | Deck Instruction<br>Referee/Deck Refere | 03/20/2016<br>PV             | Boyds<br>MD      | Deck Mentor         | Spring Finale<br>Mentored Referee Trainee Chong | Edit Delete    |
| Evaluation       | Deels Instruction                       | 02/40/2046                   | Laural           | Deck Monter         | Opping Champa                                   | Edit Delete    |

Click the Add Other Activity on the right:

|                                           |                             | T LICHTON           |                 | Return to Phor Applica       |
|-------------------------------------------|-----------------------------|---------------------|-----------------|------------------------------|
| Application for National<br>Certification | Meets/Evaluation<br>History | Activity<br>History | Test<br>History | LSC Certification<br>History |
| DD OTHER ACTIVITY FOR: 8                  | ARBARA SHIP                 |                     |                 |                              |
| Activity Description:                     |                             |                     |                 |                              |
| * Date:                                   | <b></b>                     |                     |                 |                              |
| * Туре:                                   | 0                           |                     |                 |                              |
| Position:                                 | ٥                           |                     |                 |                              |
| Meet Name:                                |                             |                     |                 |                              |
| * Location City:                          |                             |                     |                 |                              |
| * Location State:                         |                             | 0                   |                 |                              |
| * Host LSC:                               | 0                           |                     |                 |                              |
| * Role:                                   | ٢                           |                     |                 |                              |
| Comments:                                 |                             |                     |                 |                              |
|                                           |                             |                     |                 |                              |
|                                           |                             |                     |                 |                              |
|                                           |                             |                     |                 |                              |
|                                           |                             |                     |                 |                              |
|                                           |                             |                     |                 |                              |
|                                           |                             |                     |                 | Save Cance                   |

Complete the form and save. (Activity description is typically Deck Mentoring). Select Deck Instruction for type. The rest should be pretty obvious.

Barb Ship, November 2017